令和2年10月吉日

区立小学校3・4・5・6年児童の保護者の皆様

世田谷区教育委員会教育政策部 副参事 隅田 登志意

e-ラーニング(ドリルパーク)を活用した学習支援について

日頃より本区の教育施策にご理解ご協力いただきまして誠にありがとうございます。 10月初旬から区立小学校に通う3年生以上のお子さんが学校や自宅で e-ラーニング (ドリルパーク)を活用した学習に取り組めるよう、準備しましたのでお知らせします。

各ご家庭において、お子さんが e-ラーニングを進めることができるよう保護者の皆様 のご理解とご協力を引き続きよろしくお願いします。

記

1 e-ラーニング(ドリルパーク)の概要

小学3年生以上のお子さんがベネッセコーポレーションの提供するオンライン学習サー ビス「ドリルパーク」に取り組めるようにしました。

学校や自宅にあるインターネットに接続したコンピューターやタブレット端末を利用して国語、社会、算数、理科の学習ができます。

2 アカウントの配布

「ドリルパーク」に取り組むためには、ログイン画面にアクセスしてアカウントを入力 する必要があります。アカウントは「ID・パスワード交付通知書」を一人一人のお子さ んに学校で配布してお知らせします。ご家庭で大事に保存し、他人には教えないでくださ い。

3 ログイン等の基本的な操作方法

学校でお子さんに指導しますが、わからない場合は別紙1をご覧ください。

また、全ての操作方法が記載されたマニュアルは10月15日以降順次お子さんを通じ て配布します。

4 ベネッセコーポレーションのヘルプデスク

操作方法が分からない場合、ご家庭からの問い合わせを受け付けます。なお、お問 い合わせの際はドリルパークログインIDが必要となります。

電話番号:0120-301-013 ※9:00~17:00(平日のみ、お盆・年末年始は除く)

5 通信料の負担

自宅で e-ラーニングに取り組む際の通信料は、原則としてご家庭のご負担となります。 ご了承ください。

【問い合わせ先】

世田谷区教育委員会教育指導課

電話 03-5432-2703

## 別紙1

## ドリルパーク・ログインマニュアル(簡易版)

- 0. ID交付
- 1. 学校のホームページにアクセス
- 2. 学校のホームページにある e-ラーニングを起動
- 3 ログインする

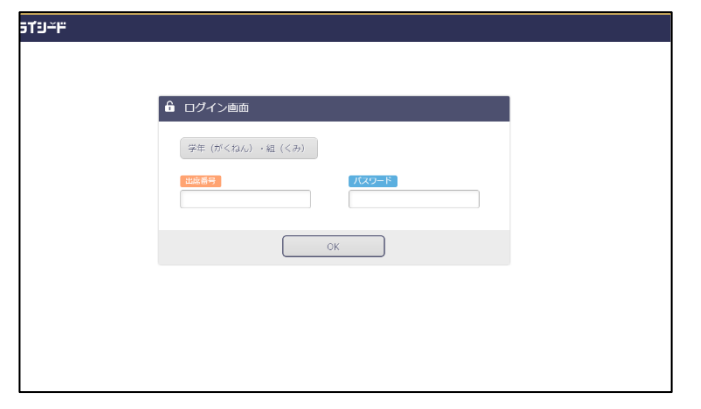

4 トップ画面へ移動する

| リルパーク                                                 | 西条                 | 小学校 5年1組                       | あ □□開           | 78 🗸                          | ヽルプ              | ログアウト         |
|-------------------------------------------------------|--------------------|--------------------------------|-----------------|-------------------------------|------------------|---------------|
|                                                       |                    |                                |                 |                               | 0.6              | かえり           |
| 2017年 <b>8</b> 月<br>日月火水木金土                           | 5म 🔹 🚺 इत्तर 🛅 💷 🔛 | 算数 💽 社会 📥                      | 理科              |                               |                  |               |
| 1 2 3 4 5<br>6 7 8 9 10 11 12<br>13 14 15 16 17 18 19 | 宿題宿題ドリル            | tax<br>0/2                     |                 | こう新日時<br>画 2017/08/09         |                  |               |
| 20 21 22 23 24 25 25<br>27 28 29 30 31                | 四語 漢字ドリル           | ≲– ४#४८>                       | グレード<br>        |                               | <b>0字</b> / 185字 |               |
| 学習した時間 0時間 22分                                        | ■歴 ペーシックドリル        | ⇒– २००२ –<br>• • •             | グレード<br>******* | かくとくメダル<br>@ <b>≙</b> ×0      | <b>@</b> - 0     | <u> ھ</u> - 0 |
| Ī.                                                    | 開始 パワーアップドリル       | ≥−ドポイント<br><b>○</b> × <b>○</b> | UL-K            | かくとくメダル<br><sub> 含い</sub> ×0  | <b>@</b> ×0      | <u>@</u> .×0  |
| 9 15<br>第元た問題の数 64例                                   | 算数 ペーシックドリル        | ≳—४%४>५<br><b>0</b> × 🍄        | グレード<br>******* | かくとくメダル<br>🙈 × 0              | <b>@</b> -0      | <u> A</u> - 0 |
| Ĩ.                                                    | 算数 パワーアップドリル       | シードポイント<br><b>♀</b> × <b>0</b> | UL-K            | <i>かくとくメダル</i><br><b>⊘</b> ×0 | 0- 🚯             | <u>@</u> ∼0   |
| 9 15<br>a a                                           | 社会 ペーシックドリル        | 3−5ポイント 0 × <sup>20</sup>      | グレード            | かくとくメダル                       | <u>@</u> ,-0     | A . 0         |

## 【参考】「ふりかえり」で学習履歴の確認 ■

|                | 10                   | 学       | □社会地理 □社会    | 歴史 🗌 社会  | 公民             | 検索       |
|----------------|----------------------|---------|--------------|----------|----------------|----------|
| =取り組み日 例)2015  | 50101 🛗              | ~       | <b></b>      |          |                |          |
| ■実施種別          | <ul><li>全て</li></ul> | ○オンライン  | ○オフライン       |          |                |          |
| ■複数回実施したドリル    | <ul><li>全て</li></ul> | ○最終実施分の | ) <i>3</i> 4 |          |                |          |
| ■利用場面          | <ul><li>全て</li></ul> | ○授業     | 放課後          |          |                |          |
| ■ドリル種別         | <ul><li>全て</li></ul> | ○通常ドリル( | 漢字・ベーシック・パワ  | ーアップ) 〇き | 芋び直しドリル        |          |
| ■表示方法          | <ul><li>全て</li></ul> | ○取組日合計の | み ○実施したドリ    | π        |                |          |
| 4月2日 ~ 4月18日 1 | 合計                   |         |              | 1時間50分   | 30問中25問正解(75%) | 解き直し 44問 |
|                |                      |         |              | 回答時間     | 正答率            | 解さ直した問題要 |
|                |                      |         |              |          |                |          |

ヘルプデスク(平日9:00~17:00) 0120-301-013

- 学校より、個人別のID配布
- 学校のホームページにある e-ラーニングのURLに アクセスする
- ログイン情報を入力

ID(学年・組・出席番号・パスワード) を入力いたします。

トップ画面が開きます。 学習したい問題を選択し、 学習を開始します。

子どもがe-ラーニングを取り 組んだ時間、正解数、学び 直しをした問題数など学習 履歴を確認することができ ます。

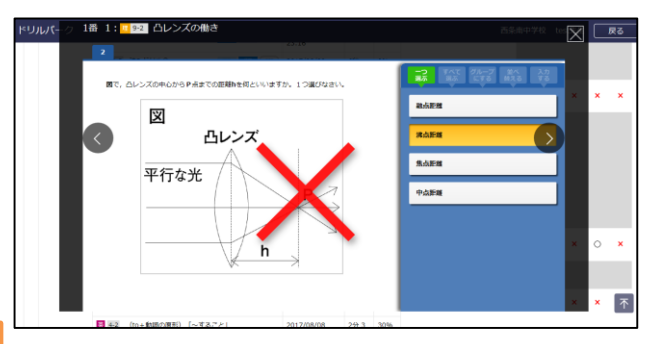